## Podłączenie falownika HYPONTECH do Internetu

## Konfiguracja loggera

1. Podłącz logger do gniazda w falowniku zwracając uwagę, aby trzpień ustalający położenie wtyku znalazł się w odpowiednim miejscu.

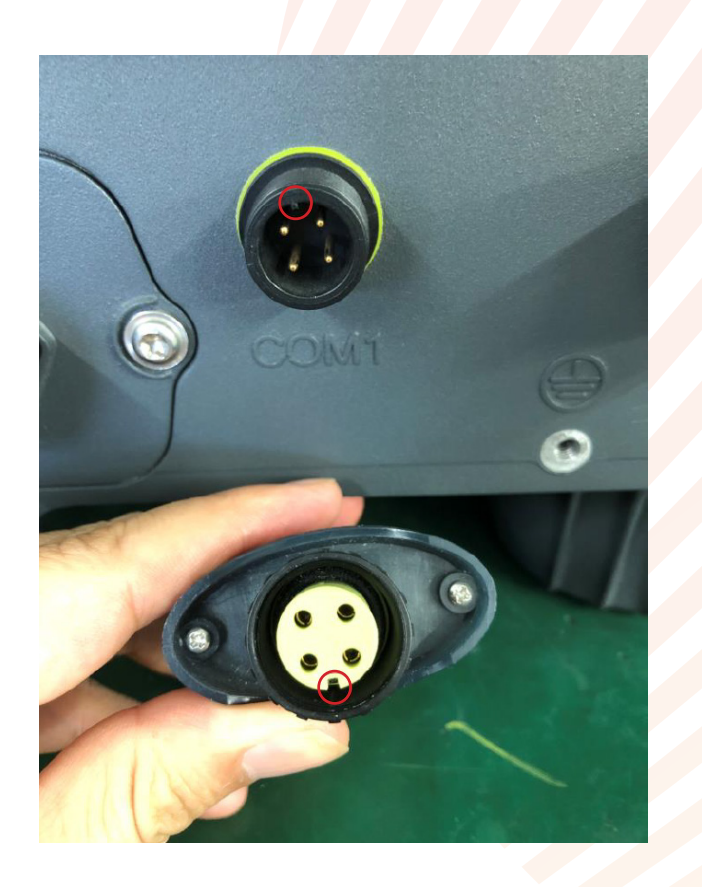

- 2. Upewnij się, że:
  - logger jest prawidłowo podłączony do falownika,
  - rozłącznik DC jest w pozycji ON, a falownik jest włączony.

Powinieneś zobaczyć:

- Zielony LED na falowniku jest włączony/miga falownik działa i jest podłączony do sieci.
- Czerwony LED na loggerze jest włączony/miga logger czeka na konfigurację sieci.

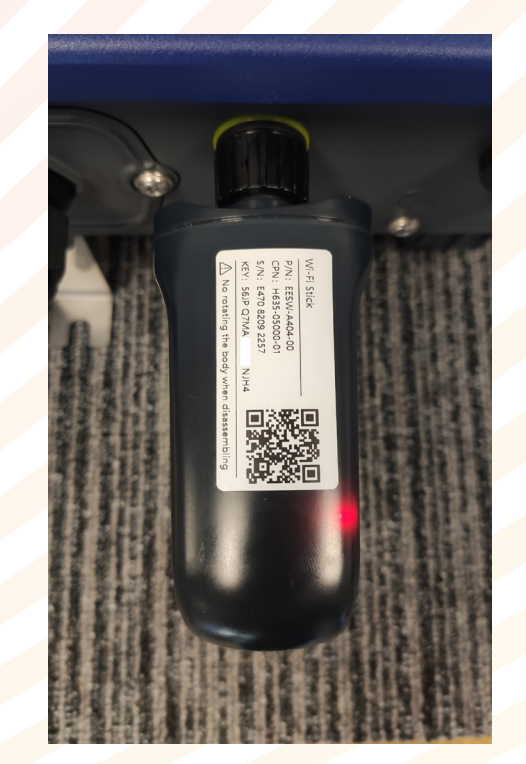

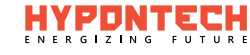

3. Włączony logger będzie generował sieć Wi-Fi, która służy do jego konfiguracji. Pobierz ze Sklepu PLAY lub App Store aplikację HIPORTAL i zainstaluj ją w telefonie.

UWAGA: Aplikację możesz t<mark>ak</mark>że <mark>zain</mark>stalować skanują<mark>c k</mark>od Q<mark>R z</mark> falownika.

4. Za pomocą telefonu komórkowego połącz się z siecią Wi-Fi o nazwie EAP\*\*\*\*\*,

gdzie identyfikator SSID jest identyczny z ostatnimi 5 cyframi numeru seryjnego (S/N) modułu loggera.

5. Wprowadź domyślne hasło do sieci: 12345678

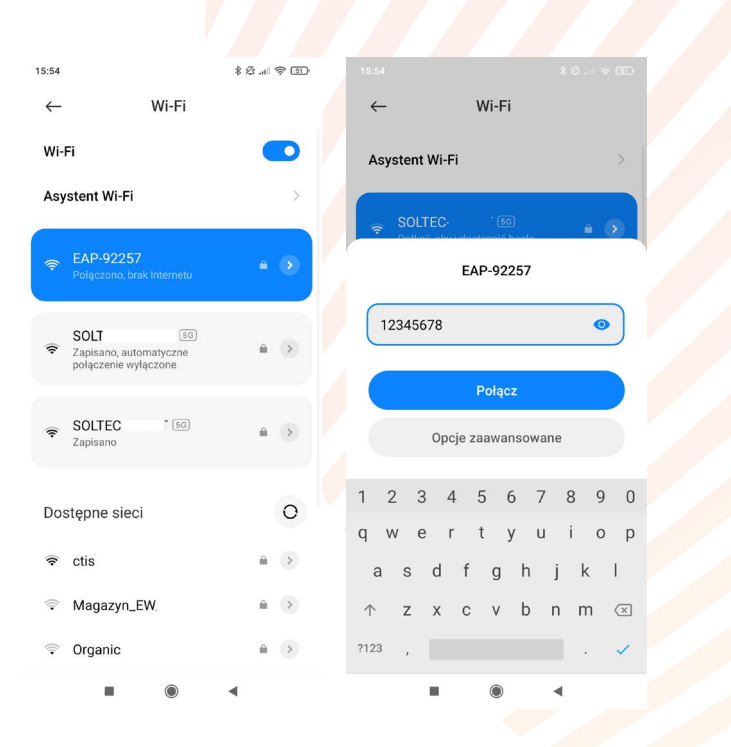

6. Następnie otwórz aplikację Hi Portal i wybierz kolejno: Konto -> Znajdź urządzenie -> Znajdź urządzenie

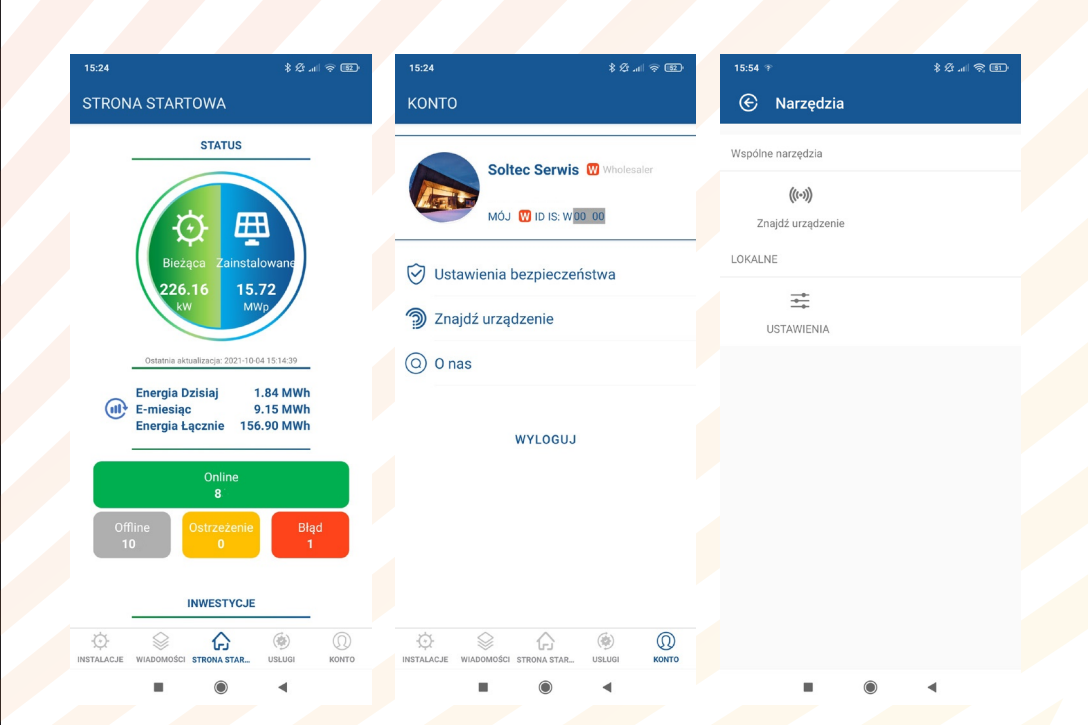

7. W kolejnym kroku wybierz z listy sieć Wi-Fi klienta, do której chcesz podłączyć falownik oraz wpisz do niej hasło dostępu.

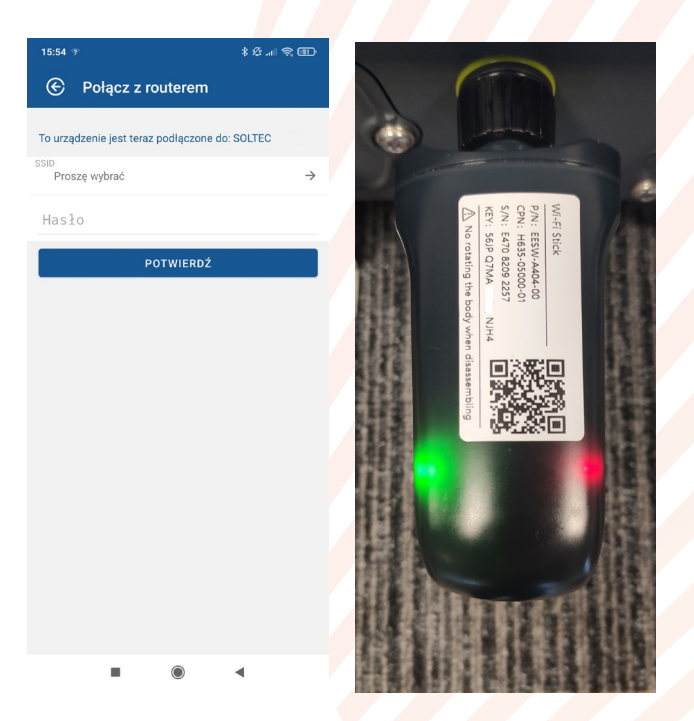

Poprawne podłączenie loggera do sieci będzie sygnalizowane świeceniem diody LED na zielono.
UWAGA: Po zakończeniu konfiguracji rozłącz swój telefon z loggerem!

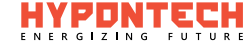